## Skydda filen som aktuellt visas

Skyddar eller tar bort skydd för en fil som aktuellt visas.

## ANMÄRKNING :

Tryck på knappen UP/< eller DOWN/> för att markera/flytta pekaren uppåt åt vänster eller nedåt åt höger.

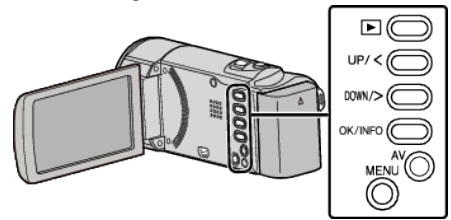

1 Välj uppspelningsläge.

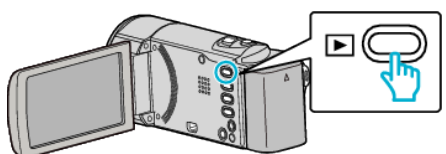

2 Tryck på MENU.

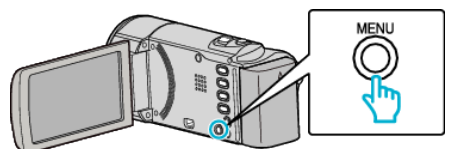

3 Välj "SKYDDA/AVBRYT" och tryck på OK.

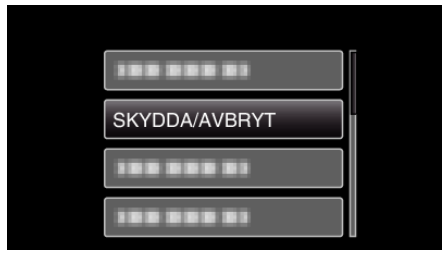

4 Välj "AKTUELL" och tryck på OK.

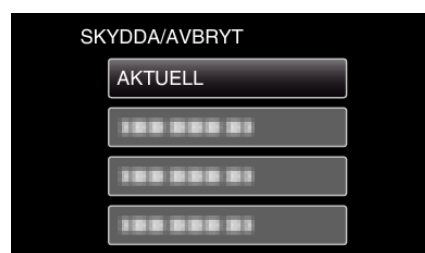

**5** Kontrollera att det här är de fil som ska skyddas och välj "JA". Tryck sedan på OK.

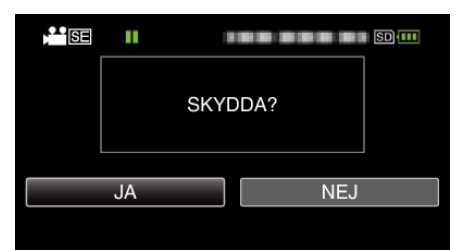

- Filen som ska skyddas visas på skärmen.
- Välj "NEJ" och tryck på OK för att avbryta skyddsproceduren.
- Använd zoomspaken för att välja föregående eller nästa fil.
- Efter inställning, tryck på OK.
- För att gå ur skärmen, tryck på MENU.